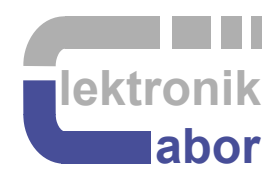

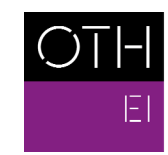

OSTBAYERISCHE TECHNISCHE HOCHSCHULE REGENSBURG

ELEKTRO- UND INFORMATIONSTECHNIK

# Software Download and Test of *Intel's Quartus* and *ModelSim*

Martin J. W. Schubert, Elektroniklabor Ostbayerische Technische Hochschule Regensburg Regensburg

### 1 Download and Install of Quartus and ModelSim, Intel Version 18.1

From

https://www.intel.com/content/www/us/en/programmable/downloads/download-center.html [1] do not forget so click "Select by Software" and click "Download":

Download Center for FPGAs

| Design Software 🛛 🔻     | Software Selector                                                                                                    |
|-------------------------|----------------------------------------------------------------------------------------------------|
| Embedded Software 🔻     | Select by Version Select by Device Select by Software                                                                                              |
| Archives 🗸              | 1. Select Software Products     2. Select Version or Product     3. Download Selected File       Quartus Prime Pro Edition     20.1.1     Download |
| Licensing 🗸 🗸           | Quartus Prime Standard Edition     20.1       Quartus Prime Lite Edition     19.1       Quartus II Subscription Edition     18.1                   |
| Programming Software    | Quartus II Web Edition     18.0       ModelSim-Intel FPGA Edition     17.1       ModelSim-Intel FPGA Edition     17.1                              |
| Drivers 🗸               | Intel Advanced Link Analyzer     16.1       Nios II Embedded Design Suite     16.0                                                                 |
| Board System Design 🔻   | DSP Builder for Intel FPGAs<br>Licensing Software<br>Intel FPGA for OpenCL                                                                         |
| Board Layout and Test 🔻 |                                                                                                    |
| Legacy Software 🛛 🔻     |                                                                                                    |

Click on Download to get

#### Download Center for FPGAs

| Embedded Software    | Ouartus Drimo Lito Edition                                                                                                    |                                                                                                    |
|----------------------|----------------------------------------------------------------------------------------------------|----------------------------------------------------------------------------------------------------|
| Embedded Software    | Qualitus Phille Lite Luition                                                                                                    |                                                                                                    |
| Archives             | Release date: September, 2018                                                                                                    | Intel' Quartus' Prime                                                                                                    |
| Licensing            | Latest Release: V20.1.1                                                                                                    | Design Software                                                                                                    |
| Programming Software | Select edition: Lite                                                                                                    |                                                                                                    |
| Drivers              | Select release: 18.1 V                                                                                                    |                                                                                                    |
| loard System Design  |                                                                                                    |                                                                                                    |
| ard Layout and Test  | Operating System 🝞 💿 🎊 Windows 🔿 🐧 Linux                                                                                                    |                                                                                                    |
|                      | <ul> <li>A newer version of the Quartus Prime Design Soft<br/>Quartus Prime Design Software. This version does no<br/>this version of software, follow the <u>technical recomm</u><br/>please contact our <u>support team</u>.</li> <li>The Quartus Prime Lite Edition Design Software, V<br/>devices in this release are available in a newer versior<br/>like to receive customer notifications by e-mail, pleas</li> </ul>                                                                              | ware is available. Users should upgrade to the latest version of t<br>t include the latest functional and security updates. If you must<br><u>endations</u> to help improve security. For critical support requests<br>//ersion 18.1 is subject to removal from the web when support fo<br>n, or all devices supported by this version are obsolete. If you wo<br>e subscribe to our <u>subscribe to our customer notification mailin</u> |
|                      | The Quartus Prime Lite Edition Design Software, V<br>10 LP, Cyclone IV, Cyclone V, MAX II, MAX V, and MAX Combined Files Individual Files Addition Download and install instructions: <ul> <li>More</li> <li>Read Intel FPGA Software v18.1 Installation FAQ</li> <li>Ouick Start Guide</li> </ul>                                                                                                    | /ersion 18.1 supports the following device families: Arria II, Cyclo<br>: 10 FPGA. <u>More</u><br>al Software Updates                                                                                                    |
|                      | <ul> <li>✓ The Quartus Prime Lite Edition Design Software, V<br/>10 LP, Cyclone IV, Cyclone V, MAX II, MAX V, and MAX</li> <li>Combined Files Individual Files Addition</li> <li>Download and install instructions: → More<br/>Read Intel FPGA Software v18.1 Installation FAQ<br/>Quick Start Guide</li> </ul>                                                                                                    | /ersion 18.1 supports the following device families: Arria II, Cyclo<br>: 10 FPGA. <u>More</u><br>al Software Updates<br>Updates Available                                                                                                    |
|                      | ✓ The Quartus Prime Lite Edition Design Software, \<br>10 LP, Cyclone IV, Cyclone V, MAX II, MAX V, and MAX     Combined Files Individual Files Addition     Download and install instructions: → More<br>Read Intel EPGA Software v18.1 Installation FAQ<br>Quick Start Guide     Ounstant Design a Lite Edition (Equal)                                                                                                    | /ersion 18.1 supports the following device families: Arria II, Cyclo<br>: 10 FPGA. <u>More</u><br>al Software Updates<br>Updates Available                                                                                                    |
|                      | ✓ The Quartus Prime Lite Edition Design Software, V<br>10 LP, Cyclone IV, Cyclone V, MAX II, MAX V, and MAX     Combined Files Individual Files Addition<br>Download and install instructions:                                                                                                    | /ersion 18.1 supports the following device families: Arria II, Cyclo<br>: 10 FPGA. <u>More</u><br>at Software Updates<br>Updates <u>Updates Available</u>                                                                                                    |
|                      | <ul> <li>The Quartus Prime Lite Edition Design Software, V<br/>10 LP, Cyclone IV, Cyclone V, MAX II, MAX V, and MAX</li> <li>Combined Files Individual Files Addition</li> <li>Download and install instructions:          <ul> <li>More</li> <li>Read Intel FPGA Software v18.1 Installation FAQ</li> <li>Quick Start Guide</li> </ul> </li> <li>Quartus Prime Lite Edition (Free)         <ul> <li>Quartus Prime Lite Edition (Free)</li> <li>Size: 1.7 GB MD5: F0D752D67B18C89F6</li> </ul> </li> </ul> | Aersion 18.1 supports the following device families: Arria II, Cyclo<br>(10 FPGA. <u>More</u><br>al Software Updates<br>Updates<br>Updates Available<br>3C0043CEE676896D                                                                                                    |

When you have to register the firt time at *Intel*, you may give address "Germany, Bavaria, 93053 Regensburg, Seybothstr. 2".

Click on the Download arrow after "Quartus Prime

|    | Öffnen von QuartusLiteSetup-18.1.0.625-windows.exe | $\times$ |
|----|----------------------------------------------------|----------|
|    | Sie möchten folgende Datei öffnen:                 |          |
| 20 | QuartusLiteSetup-18.1.0.625-windows.exe            |          |
|    | Vom Typ: exe Lile (1,7 GB)                         |          |
| 1  | Von: https://download.altera.com                   |          |
|    | Möchten Sie diese Datei speichern?                 |          |
| n  | Datei speichern Abbrech                            | en       |
|    |                                                    |          |

Allow to install Quartus Delaware driver (P.S.: I am not sure if you really need it)

Select checkbox "Run the Quartus Prime Software". (Do not select a license or anything to pay for.)

There is no need to download and install the *ModelSim*, as there es a *ModelSim* executable available after installation of the Quartus software in subdirectory <installation\_directory>\modelsim\_ASE\win32aloem\modelsim.exe

## 2 Test Quartus and ModelSim, Intel Version 18.1

From <u>https://hps.hs-</u> regensburg.de/~scm39115/homepage/education/labs/Lab\_ElectronicBoards/Lab\_ElectronicB oards.htm\_download\_VHDL\_Files\_4\_Labs\_und upack it.

#### 2.1 Test *Quartus 18.1*

Navigate to ...\VHDL\_Files\_4\_Labs\VHDL\lib\_struct\QuartusII\ci\_de1soc\_DCDCbuck and double-click on file *ci\_de1soc\_DCDCbuck.qpf*. Quartus Prime Lite Edition 18.1 should open.

Select *Processing > Start Compilation*. Some VHDL code should compile without errors. Select *Tools > Programmer*. A programmer window should come up.

#### 2.2 Test *ModelSim 10.5b* of Package 18.1

Navigate to \VHDL\lib\_struct\ModelSim\tb\_delsoc\_DCDCbuck\_pcb00\, select wstart.mpf and open it with <installation\_directory>\modelsim\_ASE\win32aloem\modelsim.exe. ModelSim 10.5b should come up. Write "do work.do" into the transcript window. ModelSim should run and deliver a "wave" (=graphics) window as shown below.

# **3** References

- [1] Available 20.03.2021: <u>https://www.intel.com/content/www/us/en/programmable/downloads/download-center.html</u>.
- [2] Available 22.03.2021 : <u>https://hps.hs-</u> regensburg.de/~scm39115/homepage/education/labs/Lab\_ElectronicBoards/Lab\_Electroni <u>cBoards.htm</u>.